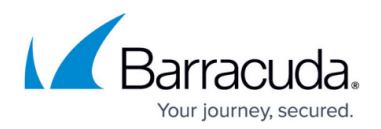

# Secure Connector Logging

#### https://campus.barracuda.com/doc/96026770/

The Secure Connector creates logs for all system processes. By default, all log files on the Secure Connector are written to a temporary partition in volatile memory that is reset every time the device is rebooted. You can also configure the Secure Connector to stream the logs to the Control Center syslog server. For troubleshooting purposes, you can enable persistent logging directly to the SD card of the Secure Connector. Enabling persistent logging is not recommended because it decreases the lifetime of the SD card.

- /var/phion/logs/c3c.log Log file for the communication between Secure Connectors and the Control Center.
- /var/phion/logs/cudavpn.log Secure Connector VPN service log file.
- /var/phion/logs/scactl.log Web UI log file
- /var/phion/logs/shorewall/shorewall.log Logs connections denied by the Secure Connector Firewall service.
- /var/phion/logs/shorewall/shorewall-init.log Log file containing firewall activation logs.

### Syslog Streaming

Syslog streaming to the Control Center allows you to process the log files using the Control Center syslog service. Syslog streaming allows you to store log files directly on the Control Center. The Secure Connector streams over UDP port 5144. The port can be changed if an external syslog server is used as the streaming target. The following log files are streamed:

- c3c.log
- controld.log
- scactl.log
- scad.log
- cudavpn.log
- UMTS.log

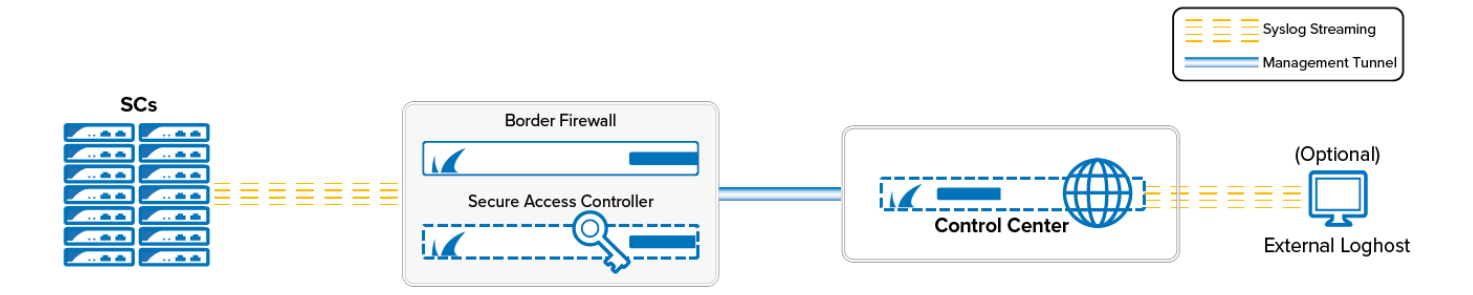

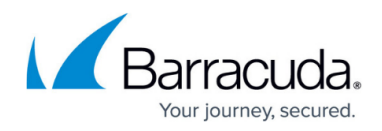

### **Before You Begin**

Configure the Control Center Syslog Service on the Control Center. For more information, see Control Center Syslog Service.

**Configure Syslog Streaming on the Secure Connector** 

- 1. Go to your cluster > Cluster Settings > Secure Connector Editor.
- 2. Click Lock.

- 3. Double-click to edit the device or template.
- 4. In the left menu, click **Advanced**.

- 5. Select the Enable Syslog Streaming check box.
- 6. Enter the Syslog Target address and, optionally, port in the following format: IP address:port If the port is not specified, the default port 5144 is used.

| Advanced System Settings  |            |    |
|---------------------------|------------|----|
| Enable Persistent Logging |            | Ē~ |
| USB Mass Storage support  |            | Ēv |
| Enable Syslog Streaming   |            | ÷  |
| Syslog Target             | 10.0.15.77 | Ē× |

7. Click **OK** and **Activate**.

The logs are now streamed to your Control Center and stored in the /phion0/mlogs/ directory. For more information, see Control Center Syslog Service.

| [root@cc620-216 | -227:/phion0/mlo | gs]# ls          |                |                |
|-----------------|------------------|------------------|----------------|----------------|
| c3c.Fri.00.log  | c3c.Fri.11.log   | c3c.Fri.22.log   | c3c.Mon.09.log | c3c.Sat.07.log |
| c3c.Fri.01.log  | c3c.Fri.12.log   | c3c.Fri.23.log   | c3c.Mon.10.log | c3c.Sat.08.log |
| c3c.Fri.02.log  | c3c.Fri.13.log   | c3c.Mon.00.log   | c3c.Mon.11.log | c3c.Sat.09.log |
| c3c.Fri.03.log  | c3c.Fri.14.log   | c3c.Mon.01.log   | c3c.Mon.12.log | c3c.Sat.10.log |
| c3c.Fri.04.log  | c3c.Fri.15.log   | c3c.Mon.02.log   | c3c.Sat.00.log | c3c.Sat.11.log |
| c3c.Fri.05.log  | c3c.Fri.16.log   | c3c.Mon.03.log   | c3c.Sat.01.log | c3c.Sat.12.log |
| c3c.Fri.06.log  | c3c.Fri.17.log   | c3c.Mon.04.log   | c3c.Sat.02.log | c3c.Sat.13.log |
| c3c.Fri.07.log  | c3c.Fri.18.log   | c3c.Mon.05.log   | c3c.Sat.03.log | c3c.Sat.14.log |
| c3c.Fri.08.log  | c3c.Fri.19.log   | c3c.Mon.06.log   | c3c.Sat.04.log | c3c.Sat.15.log |
| c3c.Fri.09.log  | c3c.Fri.20.log   | c3c.Mon.07.log   | c3c.Sat.05.log | c3c.Sat.16.log |
| c3c.Fri.10.log  | c3c.Fri.21.log   | c3c.Mon.08.log   | c3c.Sat.06.log | c3c.Sat.17.log |
| [2015-11-30 12: | 39 CET] [-root s | hell-] [-Barracu | da Networks-]  |                |
| [root@cc620-216 | -227:/phion0/mlo | gs]#             |                |                |

### Web Interface Log File Viewer

Use the web interface to view the log files on the Secure Connector:

- 1. Log into the web interface.
- 2. Click the Log tab.

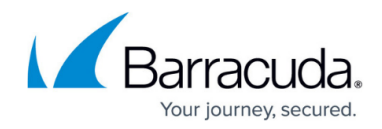

3. From the **Log file** drop-down list, select the log file.

| Logs                                                                                                    |  |
|----------------------------------------------------------------------------------------------------|--|
| Logs                                                                                                    |  |
| Log Re Authentication                                                                                                    |  |
| Number Insa. 50 v                                                                                                    |  |
| 1281 18 41 145111 oftel elle elle suoci see dista i Throannon p. PAD/Imp i UBE-root ; COMMAD/refy/shorh/als/scallgetconfigite<br>1281 12 64 14/5114 oftel elle suoci see disci particulationis sessing menet der seer root to (scale)<br>1281 12 64 14/5114 oftel elle suoci see suoci sessi in classed for seer root<br>1281 12 64 14/5114 oftel elle suoci see suoci sessi in classed for seer root                                                                                                    |  |
| 1891 12 41 2012 at the defection of the state of the state of the stat |  |
| 1891 18 41 14:51:28 Life +48:08 Gudri par unal(sudorssian) is sasion closed for user root<br>1891 12 44 14:51:35 ontice +48:08 Sudo: Nan-data : TTF-unknon; F.Ob//Unp : USEArroot ; COMMAD-/pdf/phin/sia/sact1getconfigstate<br>2891 12 44 14:51:35 Life +08:08 Sudo: par unis(sudorssian): session general for user root by (close)                                                                                                    |  |

### **Enable Persistent Logging**

- 1. Go to **your cluster > Cluster Settings > Secure Connector Editor**.
- 2. Click Lock.
- 3. Double-click to edit the device or Secure Connector template.
- 4. In the left menu, click **Advanced**.
- 5. (Template only) Enable Advanced Settings.
- 6. Select Enable Persistent Logging.

| Advanced System Settings  |    |
|---------------------------|----|
| Enable Persistent Logging | Ē  |
| USB Mass Storage support  | Ēv |
| Enable Syslog Streaming   | Ē  |
| Syslog Target             | Ē  |

7. Click **OK** and **Activate**.

# Barracuda CloudGen Firewall

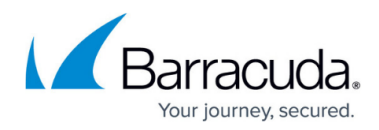

## Figures

- 1. sc\_syslog\_streaming.png
- 2. sc\_syslog\_streaming01.png
- 3. sca\_Syslog\_Streaming\_03.png
- 4. logs\_select.png
- 5. sc\_logging01.png

© Barracuda Networks Inc., 2024 The information contained within this document is confidential and proprietary to Barracuda Networks Inc. No portion of this document may be copied, distributed, publicized or used for other than internal documentary purposes without the written consent of an official representative of Barracuda Networks Inc. All specifications are subject to change without notice. Barracuda Networks Inc. assumes no responsibility for any inaccuracies in this document. Barracuda Networks Inc. reserves the right to change, modify, transfer, or otherwise revise this publication without notice.